## Регистрация в репозитории

1. В меню сверху справа нажимаем на кнопку "Войти", выбираем "Регистрация пользователя" и попадаем на страницу: http://elib.psu.by/register .

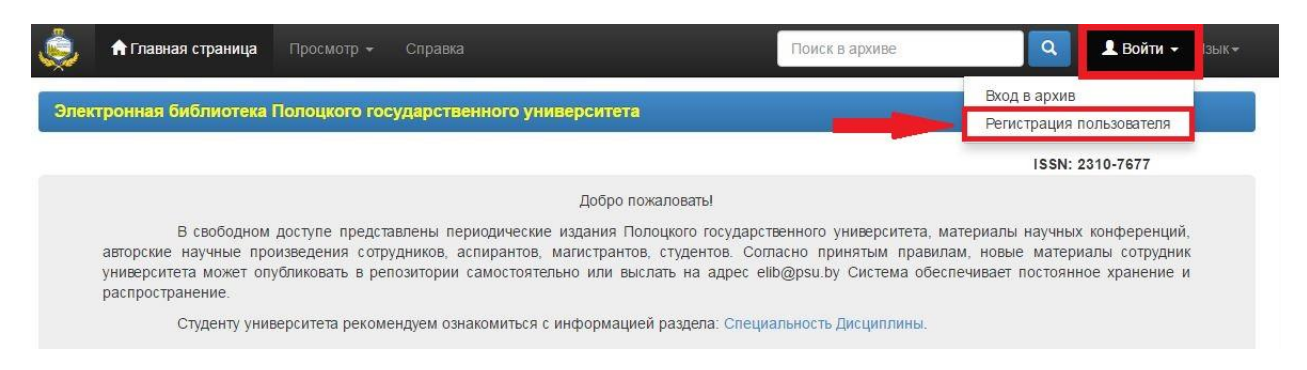

Введите адрес личной почты, выданной в ЦИТ ПГУ. (Студент свой личный адрес почты может посмотреть на сайте факультета. )

## Нажимаем кнопку "Зарегистрироваться".

| 🧔 🕈 Главная страница Просмотр 🗸 Справка                                                                                                    | Поиск в архиве                                 | 🔍 💄 Войти 👻 Язык 🗸 |  |  |  |  |
|----------------------------------------------------------------------------------------------------|------------------------------------------------|--------------------|--|--|--|--|
| Электронная библиотека Полоцкого государственного университета                                                                                                    |                                                | i.                 |  |  |  |  |
| Регистрация пользователя<br>Введите адрес личной почты, выданной в ЦИТ ПГУ. (Студент свой личный адрес почты может посмотреть на сайте факультета. )                                   |                                                |                    |  |  |  |  |
| Адрес электронной почты:<br>Зарегистрироваться                                                                                                    | 14fkzt.ivanov.h@pdu.by<br>Помощь в регистрации | -                  |  |  |  |  |
| Если Вы хотите получить права на размещение новых документов в архиве ПГУ, свяжитесь, пожалуйста, с администратором, указав своё подразделение:<br>Контакты администрации: elib@psu.by |                                                |                    |  |  |  |  |
| ₩3C хнтмц al 270 то Ленты RSS Peno3                                                                                                    | итории Беларуси 📑 🔽                            | B in               |  |  |  |  |

3. Далее на только что указанный адрес придет сообщение с ссылкой. Нужно пройти по этой ссылке, где откроется страница с регистрационными полями.

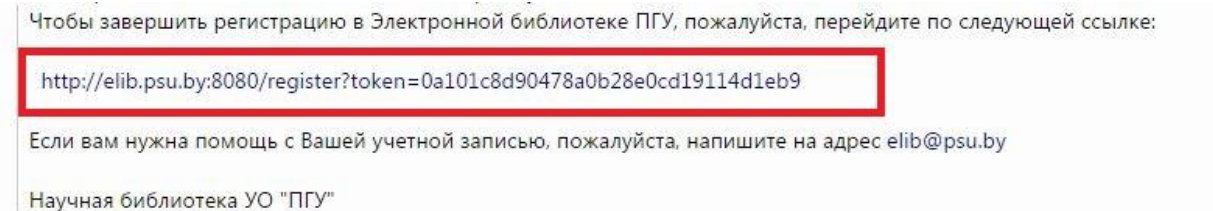

(Сообщение должно прийти в течении минуты, если его долго нет, проверьте папку спам. Если его и там нет, то возможно вы допустили ошибку при написании своего электронного адреса, в этом случае повторите пункт 2.)

4. Заполняем все поля, нажимаем на "Завершить регистрацию".

| 羮 🕇 Главная страница Просмотр 🗸 Справка                                                                                                    | Поиск                 | в архиве | 🝳 💄 Войти 👻 Языкт |  |  |  |  |
|----------------------------------------------------------------------------------------------------|-----------------------|----------|-------------------|--|--|--|--|
| Электронная библиотека Полоцкого государственного университета                                                                                             |                       |          |                   |  |  |  |  |
| Регистрационная информация<br>Пожалуйста, введите следующую информацию. Обязательные поля помечены *.                                                      |                       |          |                   |  |  |  |  |
| Имя*:                                                                                                    |                       |          |                   |  |  |  |  |
| Фамилия*:                                                                                                    |                       |          |                   |  |  |  |  |
| Контактный телефон:                                                                                                    |                       |          |                   |  |  |  |  |
| Язык:                                                                                                    | русский               |          |                   |  |  |  |  |
| Пожалуйста, придумайте пароль и введите его в поле ниже, а также подтвердите его повторным вводом во второе поле. Он должен содержать не менее 6 символов. |                       |          |                   |  |  |  |  |
| Пароль:                                                                                                    |                       |          |                   |  |  |  |  |
| Подтвердите пароль:                                                                                                    |                       |          |                   |  |  |  |  |
|                                                                                                    | Завершить регистрацию |          |                   |  |  |  |  |
|                                                                                                    |                       |          |                   |  |  |  |  |
| ₩3С <mark>ХНТМЬ</mark> II 139 С Ленты RSS<br>10 21 II 139 С Ленты RSS<br>22 II 10 21 10 10 10 10 10 10 10 10 10 10 10 10 10                                | Репозитории Беларуси  | 📑 🗾 🗉    | 3 in              |  |  |  |  |

5. Снова идем в меню сверху справа нажимаем на кнопку "Войти", выбираем "Вход в архив".

| 📅 Главная страница Просмотр 👻 Справка                                                                                                    | Поиск в архиве                                                                                                    | 🔍 👤 Войти 👻 Язык-                                                                             |  |  |
|----------------------------------------------------------------------------------------------------|----------------------------------------------------------------------------------------------------|-----------------------------------------------------------------------------------------------|--|--|
| ктронная библиотека Полоцкого государственного университета                                                                                                    | -                                                                                                    | Вход в архив<br>Регистрация пользователя                                                      |  |  |
|                                                                                                    |                                                                                                    | ISSN: 2310-7677                                                                               |  |  |
| Добро по                                                                                                    | жаловать!                                                                                                    |                                                                                               |  |  |
| В свободном доступе представлены периодические издания Пол<br>авторские научные произведения сотрудников, аспирантов, магистрантов<br>университета может опубликовать в репозитории самостоятельно или выс<br>распространение. | лоцкого государственного университета, ма<br>в, студентов. Согласно принятым правила<br>слать на адрес elib@psu.by Система обесп | териалы научных конференций,<br>и, новые материалы сотрудник<br>ечивает постоянное хранение и |  |  |
|                                                                                                    |                                                                                                    |                                                                                               |  |  |

6. Открывается страница для входа, на которой вводим адрес электронной почты, указанной в пункте 2, и пароль из пункта 4.

| 💑 🕈 Главная страница Просмотр 🖌 Справка                                                                                                    |                                                              | Поиск в архиве | ٩   | 💄 Войти 👻 Язык 🗸  |
|----------------------------------------------------------------------------------------------------|--------------------------------------------------------------|----------------|-----|-------------------|
| Вход в архив электронных ресурсов                                                                                                    |                                                              |                |     | Справка           |
| Пожалуйста, вве<br>Адрес электронной почты:<br>Пароль:                                                                                                    | дите Ваш адрес электронной поч<br>14fkzt.ivanov.h@pdu.by<br> | ны и пароль.   |     | Вы забыли пароль? |
| Жастини и али и али и али и али и али и али и али и али и али и али и али и али и али и али и али и али и али и<br>Изб 1.0 С 1.0 С 1.0 | Репозитории Бела                                             | аруси 🗗 🛐      | B i | n                 |

## Важно !

Модератор добавляет права в ручном режиме в будние дни с 8.00 до 16.45